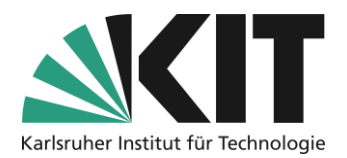

# **Transfer bestehender Kurse incl. Ihrer Inhalte**

#### Übersicht

| Г | Fransfer bestehender Kurse incl. Ihrer Inhalte              |   |  |
|---|-------------------------------------------------------------|---|--|
|   | Allgemeines                                                 | 1 |  |
|   | Schritt 1: Transfer der Seitengestaltung und ihrer Elemente | 2 |  |
|   | Schritt 2: Transfer der Materialien und Elemente            | 3 |  |
|   | Infos & Kontakt                                             | 4 |  |
|   | Letzte Aktualisierung 07.05.2024                            | 4 |  |
|   | Lizenzhinweis                                               | 4 |  |
|   | Impressum                                                   | 4 |  |
|   |                                                             |   |  |

Wichtige Hinweise sind gelb gekennzeichnet.

Zusatzinformationen sind blau gekennzeichnet.

## Allgemeines

Bestehende Kurse können inklusive ihres Inhalts und Seitenaufbaus in zwei Schritten von einem alten Kursraum in einen Neuen, leeren, transferiert werden. Dabei wird zunächst die Seitengestaltung übernommen. In diese können dann die Inhalte und Materialien integriert werden, so dass Struktur und Inhalt bestehen bleiben.

Wichtig ist, sollte eine Seitengestaltung im alten Kurs stattgefunden haben, dass diese immer als Erstes übernommen wird und dann im zweiten Schritt die Materialien. Sollten Sie keine Seitengestaltungselemente, wie z.B. Texte, Grafiken, Spaltenlayouts, Objekteblöcke o.ä. in Ihrem Vorgängerkurs angelegt haben, können Sie Schritt 1 überspringen.

Benutzerdaten jeglicher Art werden dabei nicht übertragen. Dies betrifft auch die Inhalte von Datensammlungen und Buchungspools.

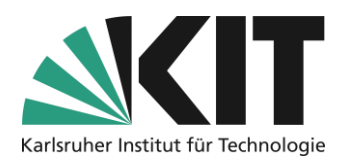

#### Schritt 1: Transfer der Seitengestaltung und ihrer Elemente

Sie öffnen zunächst den bestehenden Kursraum, z.B. den des Vorsemesters, und öffnen auf der Startseite (Inhalt) die Seitengestaltung.

Im Modus "Mehrfachauswahl" markiert man zunächst über die Option "Alles auswählen" alle Seitengestaltungselemente des

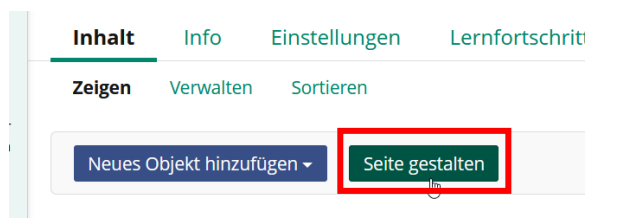

Ursprungskurses. Die ausgewählten Elemente sind durch die grüne Umrandung gekennzeichnet.

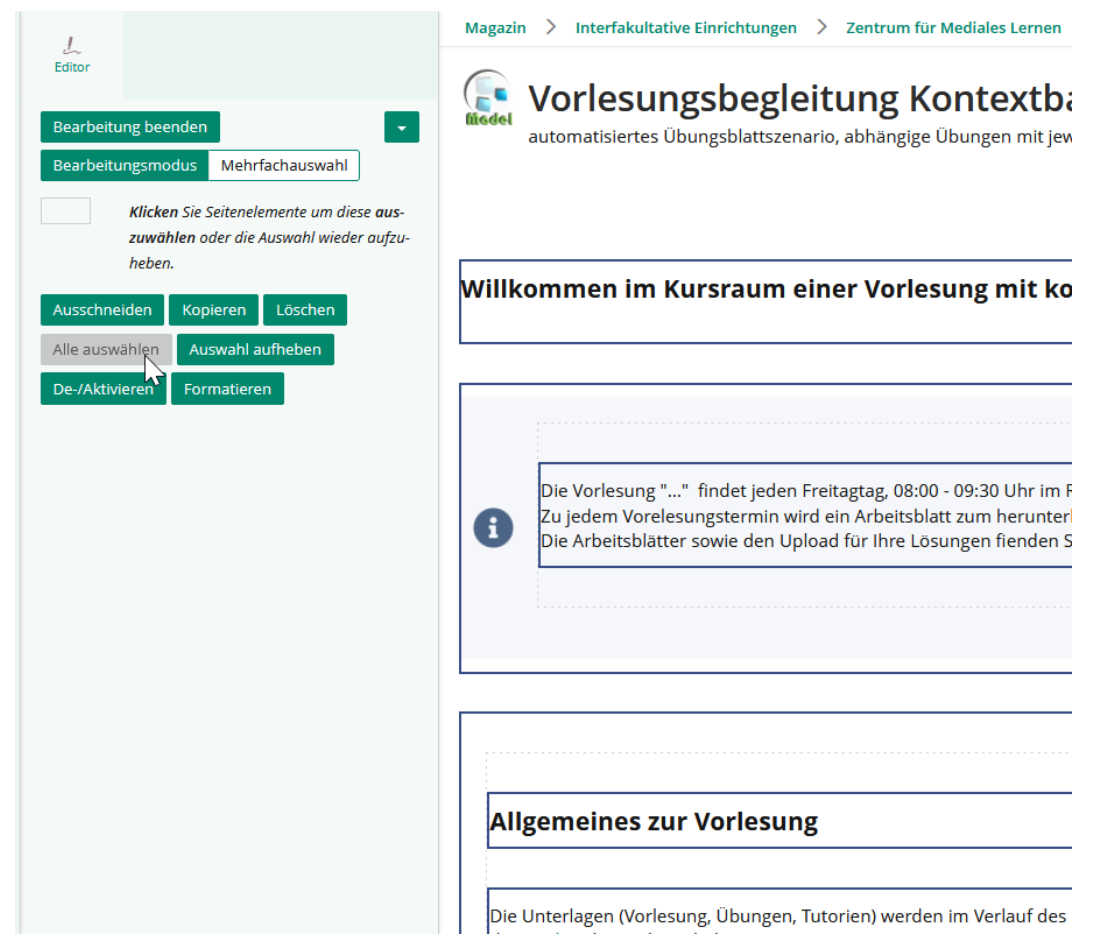

Über die Option "Kopieren" werden diese dann in die Zwischenablage genommen.

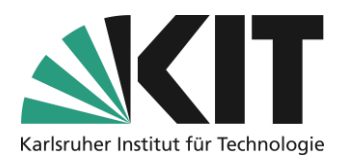

Jetzt wechselt man in den neuen, leeren, Kursraum z.B. für das aktuell anstehende Semester.

Hier öffnen Sie ebenfalls den Bereich der Seitengestaltung. Klicken Sie jetzt mit der linken Maustaste auf das (einzigen) Pluszeichen und wählen die oberste Option "Einfügen". Jetzt werden die Seitengestaltungselemente aus der Zwischenablage übernommen.

Nach dem Erfolgreichem Einfügen ist dieser Schritt beendet.

Klicken Sie hier, um Inhalte hinzuzufügen.

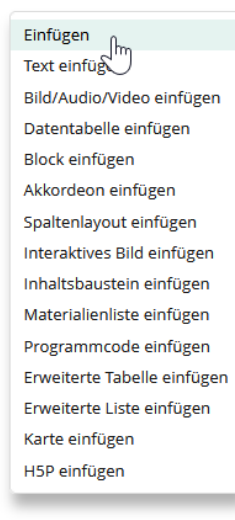

## Schritt 2: Transfer der Materialien und Elemente

Um die Materialien und Elemente des Inhalt Info Einstellungen Mitglieder Lernfortschr Vorgängerkurses zu übernehmen, wählen Sie im Verwalten Zeigen Sortieren geöffneten, neuen, Kurs die Option "Verwalten" und dann "Inhalte übernehmen". Neues Objekt hinzufügen 🗸 Inhalte übernehmen Damit öffnet man die Magazinansicht, mit allen auf ILIAS verfügbaren Kursräumen. In der Regel ist bereits der Verzeichnisbaum des aktuellen Kursraums aufgeklappt. Um jetzt die Inhalte eines anderen Kursraumes zu übernehmen, wählen Sie diesen im Magazin aus, indem Sie die Struktur weiter auffalten (Plus/Minus) und das Auswahlfeld (Kreis) am entsprechenden Kursraum aktivieren. Die Kursräume sind generell nach Fakultäten und 🗉 🖵 🔿 Timeline dort unter dem jeweiligen Semester einsortiert. Bei 🖵 🔿 Umfragekurs 🖵 🔿 Videos manchen Fakultäten gibt es noch weitere Zwischenstrukturen wie z.B. Institute (zwischen Vorlesungsbegleitung Kontextbasiert (Variante 2) Fakultät und Semester) im Magazin. Dann finden 🗉 💽 💭 orlesungsbegleitung Kontextbasiert (Variante 3) 🗉 🖵 🔿 Zip-Kurs Sie den gewünschten Kursraum entsprechend 

dort.

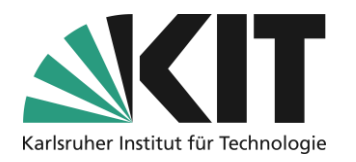

| Am Ende der Liste wählt   | (1 - 19 von 19)                                                       |             |              |              |
|---------------------------|-----------------------------------------------------------------------|-------------|--------------|--------------|
| man nun die Option        | Titel                                                                 | Kopleren    | Verknüpfen   | Auslassen    |
| "Weiter".                 | Vorlesungsbegleitung Kontextbasiert (Variante 2)                      | 1.000000000 |              |              |
| Es öffnet sich nun eine   | Sprechstundenverwaltung                                               | Kopieren    | O Verknüpfen | O Auslassen  |
| Liste der im gewählten    | "Übungsblätter zur Veranstaltung XY" Variante "Übung = Aufgabenblatt" | Kopleren    | O Verknüpfen | O Auslassen  |
| Kursraum enthaltenen      | ((•)) Vorlesungsvideos (externe Quellen)                              | Kopieren    | O Verknüpfen | O Auslassen  |
| Elemente. Wählen Sie die  | Vorlesungsvideos                                                      | Kopieren    |              | O Auslassen  |
| gewünschten Elemente und  | Vorlesungsvideos (OpenCast/interne Quelle)                            | Kopieren    | O Verknüpfen | () Auslassen |
| Materialien in der Spalte | Formelsammlung.pdf                                                    | • Kopieren  | O Verknüpfen | O Auslassen  |
| "Kopieren" aus und        | <b>79</b> 0 (51)                                                      |             |              |              |

betätigen die Option "Kurs kopieren".

Jetzt werden die Elemente und Materialien übernommen und in die bereits vorhandene Seitenstruktur eingefügt.

Opencast-Objekte (incl. der enthaltenen Videos) können nicht kopiert, sondern nur verknüpft werden.

### Infos & Kontakt

Letzte Aktualisierung 07.05.2024

#### Lizenzhinweis

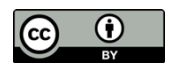

Diese Anleitung des Zentrums für Mediales Lernen (ZML) am Karlsruher Instituts für Technologie (KIT) ist lizenziert unter einer Creative Commons Namensnennung 4.0 International Lizenz.

#### Impressum

Herausgeber: Karlsruher Institut für Technologie (KIT) Kaiserstraße 12 76131 Karlsruhe

Kontakt: InformatiKom Adenauer Ring 12 76131 Karlsruhe Deutschland Tel.: +49 721 608-48200 E-Mail: zml-info@sdn.kit.edu